# CARE4 MODULE NAME: Physician Systems Physician Access to Discharge Disposition

#### <u>Overview</u>

This document provides instructions on how practitioners (physicians, nurse practitioners, physician assistants, etc.) will have access to the *Discharge Disposition*.

Note: Entering the discharge disposition is primarily as *nursing* responsibility, however, physicians will now have access to it.

### Why is this Change Happening

Physicians will have access to entering the *discharge disposition* because it controls what *required fields* show up on the discharge plan. For example, if a patient expires in the facility the disposition of *died in facility* can be selected on the discharge plan in order to turn off the requirement for a discharge *BPMH and/or Discharge Prescriptions*.

### How to Enter the Discharge Disposition as a Physician

When in the Universal Discharge Plan, scroll down until you find the *Discharge Disposition Button*. Note: The Discharge Disposition Button has "*Nurse Responsibility*" in the title. This is so that physicians are aware it is nursing's role – however – physician CAN choose to enter the disposition

| Discharge Plan                                      | Gancel Save & Close                                             | C C                                                                 |
|-----------------------------------------------------|-----------------------------------------------------------------|---------------------------------------------------------------------|
|                                                     | e                                                               | 45, M · 06/06/1976<br>HCN# None<br>MRN# V000010964                  |
| Admit Date/Time                                     | 07/12/2021 11:14                                                | ADM IN, V.ICU ICU.06 -1                                             |
|                                                     |                                                                 | 1.52m BSA:1.70m <sup>2</sup><br>68.039kg BMI: 29.3kg/m <sup>2</sup> |
| Admit Provider                                      | Castillo,James                                                  | Acc# Code Status Not<br>VA0011217/21 No Hx Avail                    |
| Reconcile Problems                                  | No Problems to Reconcile                                        | Search Chart                                                        |
| Outpatient Imaging and Cardio Respiratory<br>Orders | Click to Enter Outpatient Imaging and Cardia Respiratory Orders |                                                                     |
| "Prescriptions (Required)                           | Click to Enter Prescriptions                                    | No Data to Display                                                  |
| Other Prescriptions and Forms                       | Click to Enter Other Prescriptions and Forms                    | v Problems                                                          |
| "Discharge Orders (Required)                        | * Discharge                                                     | No Data to Display                                                  |
| Add New                                             |                                                                 | V Allergies                                                         |
| Interventions                                       |                                                                 | No Known Allergies                                                  |
|                                                     |                                                                 | ♥ PFSH                                                              |
| Instructions                                        | Click to Enter Instructions                                     | MEDICAL HISTORY ONSET<br>No Active Medical Hx to Display            |
| Outpatient Clinic and/or Office Appointment         | Click to Enter Outpatient Clinic and/or Office Appointment      | SURGICAL ONSET                                                      |
| Add Me                                              |                                                                 | No Active Surgical Hx to Display                                    |
| *Disposition (Nurse Responsibility)                 |                                                                 | FAMILY HISTORY<br>AGE)<br>No Family Hx to Display                   |
| (Required)                                          | Linox to Enter Unsposition (Nurse Responsibility)               | SOCIAL HISTORY RESPONSE                                             |

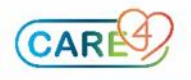

• By clicking on the **Discharge Disposition Button** physicians can choose the appropriate disposition based on where their patient is going. Note: this can be left for nursing

|                  |                                                                             | Cadaver Organ Tissue Retrieval                                                                                                    | Died while on Pass or Leave                                                                                                    |
|------------------|-----------------------------------------------------------------------------|----------------------------------------------------------------------------------------------------|----------------------------------------------------------------------------------------------------|
|                  |                                                                             | Died in Facility                                                                                                    | Home with Support (HCC)                                                                                                    |
|                  |                                                                             | Home (Private) No Support                                                                                                    | Left Before Registration                                                                                                    |
|                  |                                                                             | Medical Assist in dying                                                                                                    | No Return from Pass or Leave                                                                                                    |
|                  |                                                                             | Suicide in Facility                                                                                                    | Suicide out of Facility                                                                                                    |
|                  |                                                                             | Transfer Correctional Eacility                                                                                                    | Trans to Supp/Grn Living (HEA)                                                                                                    |
|                  |                                                                             |                                                                                                    |                                                                                                    |
|                  |                                                                             | Iransfer to Res Care (LIC)                                                                                                    | Iransfer to Acute Facility                                                                                                    |
|                  |                                                                             | Transfer to Outpatient Clinic                                                                                                    |                                                                                                    |
| 0<br>0<br>0<br>0 | Cadave<br>Died in<br>Home<br>Medica<br>Suicide                              | Selecting this makes prescriptions and the<br>er Organ Tissue Retrieval = patient passed<br>Selecting this makes prescriptions and the<br>Facility = patient has died in facility<br>Selecting this makes prescriptions and the<br>Selecting this makes Expired Date/Time a<br>(Private) No Support = patient is discharged<br>Selecting this leaves Prescriptions and Dis<br>al Assist in Dying = patient has passed and<br>Selecting this makes prescriptions and the<br>Selecting this makes prescriptions and the<br>Selecting this makes prescriptions and the<br>Selecting this makes prescriptions and the<br>Selecting this makes prescriptions and the<br>Selecting this makes prescriptions and the<br>Selecting this makes prescriptions and the                                                                                                    | discharge order not required<br>and is donating their organs<br>discharge order not required<br>discharge order not required<br>required field<br>d to their own private home<br>scharge Orders as required<br>is a MAID paid<br>discharge order not required<br>required field<br>the facility                                                                                                    |
|                  | Transf<br>Transf<br>Absen<br>Died w<br>Home<br>Left Be<br>No Ref            | Selecting this makes Expired Date/Time a<br>er Correctional Facility = patient is being set<br>Selecting this leaves Prescriptions and Dis<br>er to Res Care (LTC) = patient is being sent<br>Selecting this leaves Prescriptions and Dis<br>er to Outpatient Clinic = patient is being tra<br>Selecting this leaves Prescriptions and Dis<br>to Utpatient Clinic = patient is being tra<br>Selecting this makes prescriptions and the<br>Selecting this makes prescriptions and the<br>Selecting this makes prescriptions and the<br>Selecting this makes prescriptions and the<br>Selecting this makes prescriptions and the<br>Selecting this makes prescriptions and the<br>Selecting this leaves Prescriptions and the<br>Selecting this makes prescriptions and bis<br>effore Registration = patient left before being<br>Selecting this makes prescriptions and the<br>urn from Pass or Leave = Patient did not re<br>Selecting this makes prescriptions and the<br>e out of Facility = patient died of suicide wh                                                                                                    | discharge order not required<br>required field<br>ent to a correctional facility<br>scharge Orders as required<br>to residential care (includes LTC)<br>scharge Orders as required<br>nsferred to an outpatient clinic (e.g., Dialysis<br>scharge Orders as required<br>discharge order not required<br>n pass or leave<br>discharge order not required<br>required field<br>with Home and Community Care Services<br>scharge Orders as required<br>g registered<br>discharge order not required<br>eturn from a pass or leave<br>discharge order not required<br>eturn from a pass or leave<br>discharge order not required<br>eturn from a pass or leave<br>discharge order not required<br>discharge order not required<br>eturn from a pass or leave                                                                                 |
|                  | Transf<br>Transf<br>Absen<br>Died w<br>Home<br>Left Be<br>No Ref<br>Suicide | Selecting this makes Expired Date/Time a<br>er Correctional Facility = patient is being set<br>Selecting this leaves Prescriptions and Dis<br>er to Res Care (LTC) = patient is being sent<br>Selecting this leaves Prescriptions and Dis<br>er to Outpatient Clinic = patient is being tra<br>Selecting this leaves Prescriptions and Dis<br>to Selecting this neaves Prescriptions and the<br>Selecting this makes prescriptions and the<br>Selecting this makes prescriptions and the<br>Selecting this makes prescriptions and the<br>Selecting this makes prescriptions and the<br>Selecting this makes Prescriptions and the<br>Selecting this makes Prescriptions and the<br>Selecting this makes Prescriptions and the<br>Selecting this leaves Prescriptions and the<br>Selecting this leaves Prescriptions and the<br>Selecting this makes prescriptions and the<br>Selecting this makes prescriptions and the<br>Selecting this makes prescriptions and the<br>Selecting this makes prescriptions and the<br>selecting this makes prescriptions and the<br>selecti | discharge order not required<br>required field<br>ent to a correctional facility<br>scharge Orders as required<br>to residential care (includes LTC)<br>scharge Orders as required<br>nsferred to an outpatient clinic (e.g., Dialysis<br>scharge Orders as required<br>without leave<br>discharge order not required<br>required field<br>with Home and Community Care Services<br>scharge Orders as required<br>g registered<br>discharge order not required<br>eturn from a pass or leave<br>discharge order not required<br>eturn from a pass or leave<br>discharge order not required<br>eturn from a pass or leave<br>discharge order not required<br>eturn from a pass or leave<br>discharge order not required<br>ile out of the facility<br>discharge order not required<br>required field<br>s to their support or group homes |

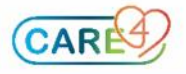

## How Turn Off the Mandatory Requirements when Prescribing

- If a patient is being sent to a destination where an actual prescription <u>does not</u> need to be sent with the patient, but the visit medication needs to be on their discharge medication reconciliation; the physician can simply click on an icon to turn off having to fill out these fields
- In the **Prescription** routine the physician clicks "continue" on the appropriate visit medication

| DUTPATIENT IMAGING AND CARDIO RESPIRATORY OR | PRESCRIPTIONS   |   |                           | DISCHARGE ORDERS |                   |          |  |  |
|----------------------------------------------|-----------------|---|---------------------------|------------------|-------------------|----------|--|--|
|                                              | Reconcile       | A | dd New                    | Preview          |                   |          |  |  |
| ✓ Medications                                | By Generic Name | • |                           |                  |                   |          |  |  |
| Home Medications                             |                 |   |                           |                  | Visit Medications |          |  |  |
| Continue All                                 |                 |   |                           |                  |                   | Stop All |  |  |
|                                              |                 |   | acetaminophen [Tylenol] 🕕 |                  |                   |          |  |  |
|                                              |                 |   | 500 - 1,000               | mg PO Q6HR PRN   |                   |          |  |  |
|                                              |                 |   | Last Taken:               |                  | _                 | (        |  |  |
|                                              |                 |   |                           | *Continue        | "Stop             |          |  |  |

• After clicking **Continue**, the physician can click on the **RX** icon

| OUTPATIENT IMAGING AND CARDIO RESPIRATORY OR |               | PRESCRIPTIONS |     |                   | DISCHARGE ORDERS |     |       |          |   |  |
|----------------------------------------------|---------------|---------------|-----|-------------------|------------------|-----|-------|----------|---|--|
|                                              |               | Reconcile     | Add | New               | Preview          |     |       |          |   |  |
| ✓ Medications<br>•                           | By (          | eneric Name   | •   |                   |                  |     |       |          |   |  |
| Home Medications                             |               |               |     | Visit Medications |                  |     |       |          |   |  |
| Continue All                                 |               |               |     |                   |                  |     |       | Stop All |   |  |
|                                              |               |               | a   | cetaminophen      | 500 mg Tablet    |     |       | Rx Now   |   |  |
|                                              |               |               |     | 500               | - 1,000 mg       | PO  | Q6HR  | PRN      |   |  |
|                                              |               |               | - 1 | DURATION          | • QTY            | tab | 0 Ref | P 🔳 🕕    |   |  |
|                                              |               |               | [   | <b></b>           |                  |     |       |          | 0 |  |
|                                              |               |               |     |                   | 🖌 New            |     | Stop  |          |   |  |
| "PRN Reason                                  | Fever Or Pain |               |     |                   |                  |     |       |          | * |  |
| Rx Instructions                              |               |               |     |                   |                  |     |       |          | * |  |
|                                              |               |               |     |                   |                  |     |       |          |   |  |
| Notes to Pharmacy                            |               |               |     |                   |                  |     |       |          |   |  |
|                                              |               |               |     |                   |                  |     |       |          |   |  |
| Max Daily Dose                               |               |               |     |                   |                  |     |       |          |   |  |
| Protocol                                     |               |               |     |                   |                  |     |       |          | * |  |
| Taper                                        | Search For Ta | per           |     |                   |                  |     |       |          | - |  |

• This eliminates the need to fill out fields: duration, quantity, tabs, etc. Note in the picture below there are no \* present – indicating there are no required fields

| UTPATIENT IMAGING AND CARDIO RESPIRATORY OR PRESCRIPTIONS |                  |     |                 | DISCHARGE ORDERS |           |       |        |     |
|-----------------------------------------------------------|------------------|-----|-----------------|------------------|-----------|-------|--------|-----|
|                                                           | Reconcile        | Ado | i New           | Preview          |           |       |        |     |
| ✓ Medications                                             | By Generic Name  | •   |                 |                  |           |       |        |     |
| Home I                                                    |                  |     |                 | Visit Med        | lications |       |        |     |
| Continue All                                              |                  |     |                 |                  |           |       | Stop   | All |
|                                                           |                  |     | acetaminophen 5 | i00 mg Tablet    |           |       |        | R   |
|                                                           |                  |     | 500 -           | 1,000 mg         | PO        | Q6HR  | PRN    |     |
|                                                           |                  |     | DURATION        | QTY              | tab       | 0 Ref | P T () |     |
|                                                           |                  |     | •               |                  |           |       |        |     |
|                                                           |                  |     |                 | ✓ New            |           | Stop  |        |     |
| PRN Reason                                                | Fever Or Pain    |     |                 |                  |           |       |        | •   |
| Rx Instructions                                           |                  |     |                 |                  |           |       |        | *   |
| _                                                         |                  |     |                 |                  |           |       |        |     |
| Notes to Pharmacy                                         |                  |     |                 |                  |           |       |        |     |
| May Daily Dasa                                            |                  |     |                 |                  |           |       |        |     |
| Nax Daily Dose                                            |                  |     |                 |                  |           |       |        |     |
| Protocol                                                  |                  |     |                 |                  |           |       |        | *   |
| Taper                                                     | Search For Taper |     |                 |                  |           |       |        | - × |
|                                                           |                  |     |                 |                  |           |       |        |     |

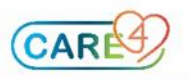